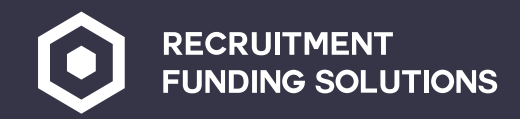

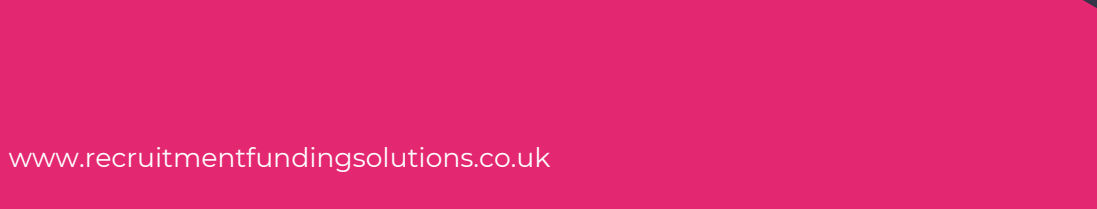

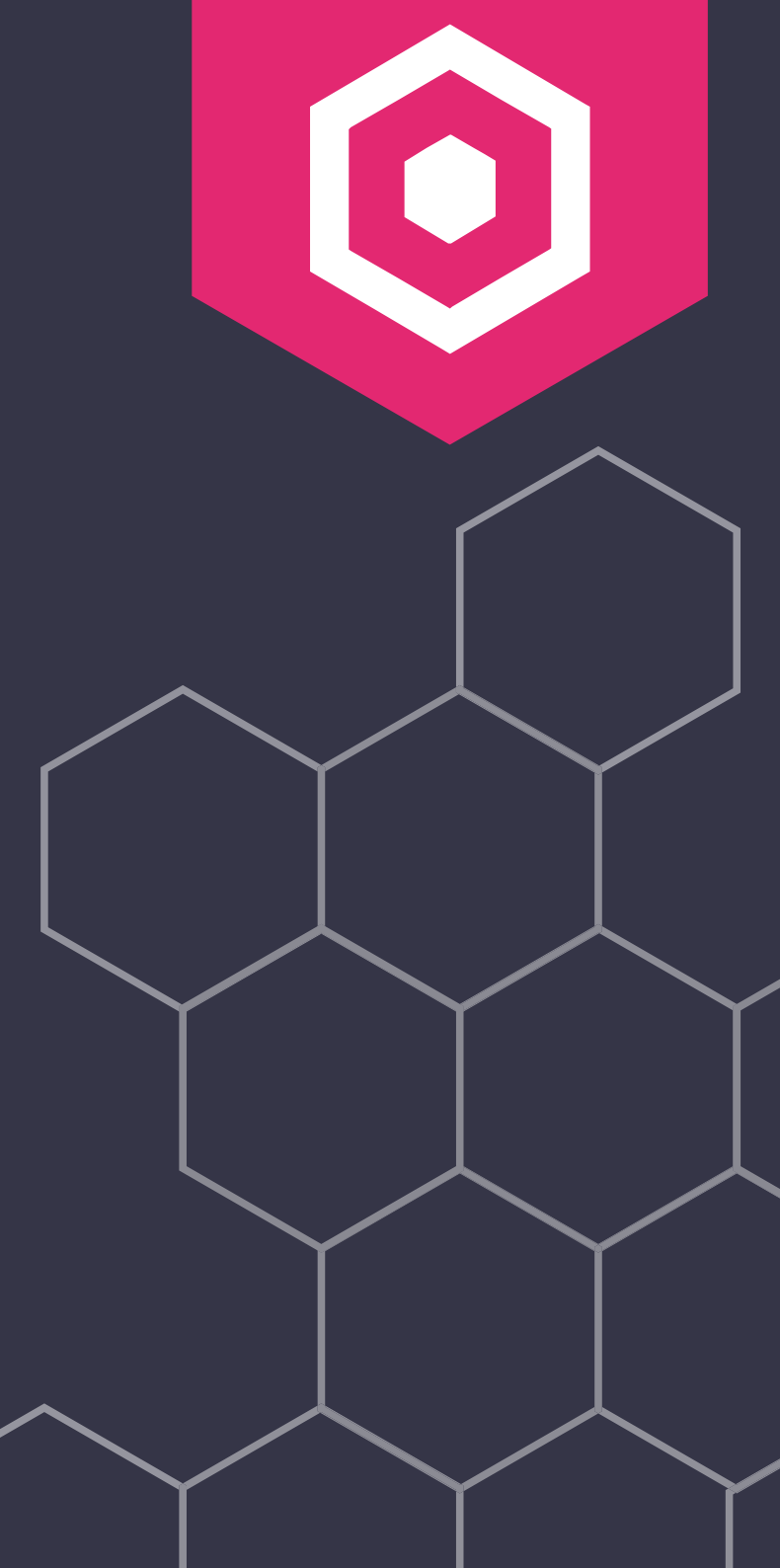

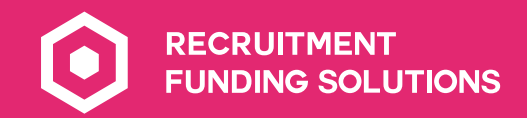

## Contents

| Logging in to your agency portal           | <u>03</u> |  |
|--------------------------------------------|-----------|--|
| <u>Setting up new workers</u>              | <u>05</u> |  |
| <u>Adding a payroll company</u>            | <u>16</u> |  |
| Adding a limited company                   | <u>19</u> |  |
| <u>Setting up clients (your end buyer)</u> | <u>22</u> |  |
| Reports and user management                | <u>30</u> |  |
|                                            |           |  |
|                                            |           |  |

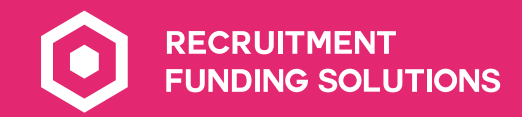

## Logging in to your agency portal

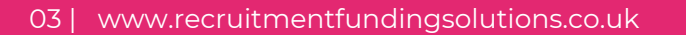

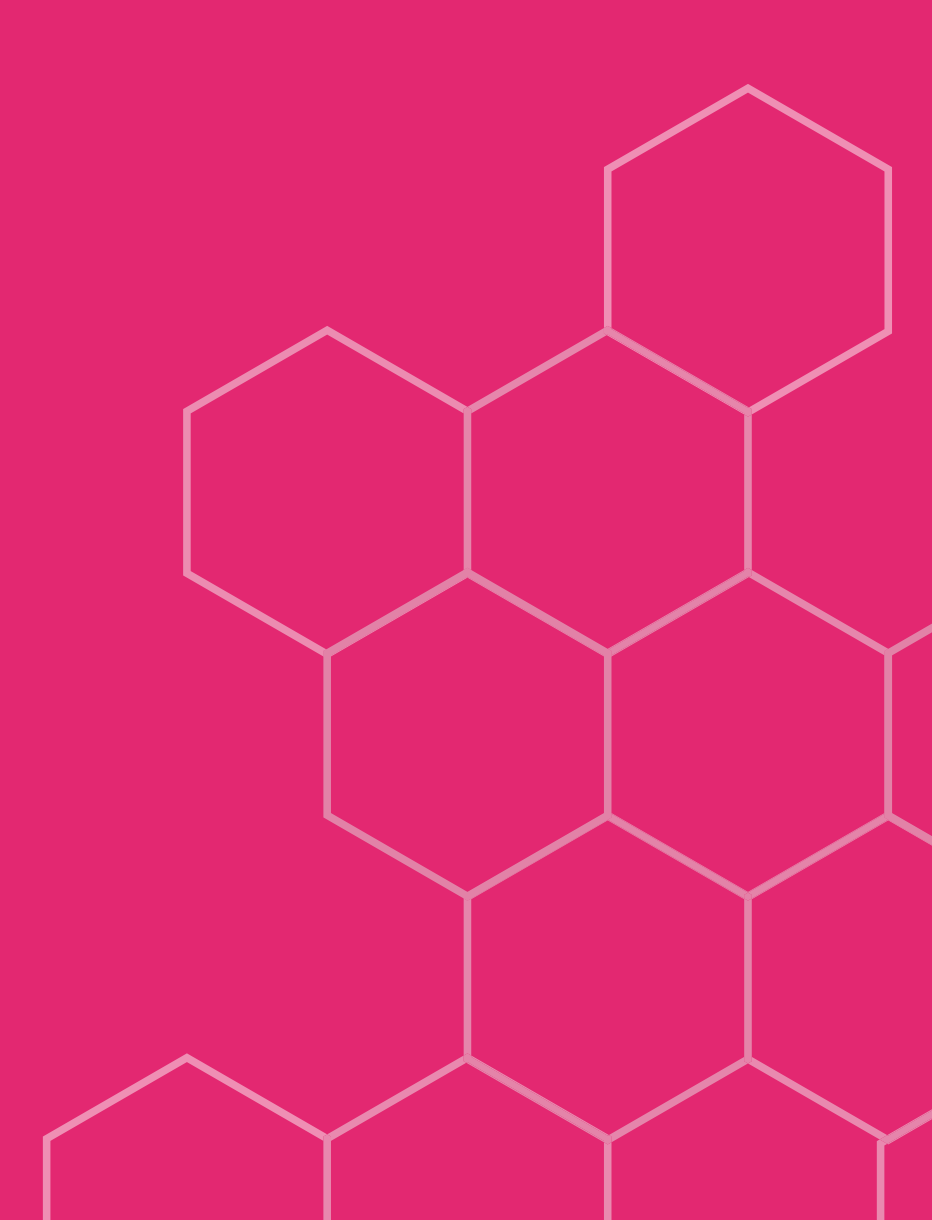

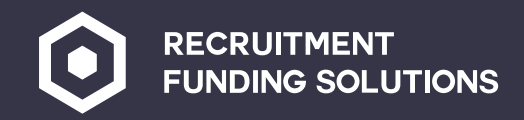

### Logging in to your agency portal

### You can click on the Access navroll

| ,<br>portal from the RFS portal.    |                                      |           |                    |  |
|-------------------------------------|--------------------------------------|-----------|--------------------|--|
| RFS Ev                              | olve forms                           | Log       | g In               |  |
| NEW CLIENT CREDIT CHECK KEY INFORMA | ATION DOCUMENT ACCESS PAYROLL PORTAL | Password: | ~                  |  |
|                                     | S DANCEDACE                          | Log in    | Forgotten Password |  |
|                                     |                                      |           |                    |  |
|                                     |                                      |           |                    |  |
|                                     |                                      |           |                    |  |

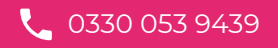

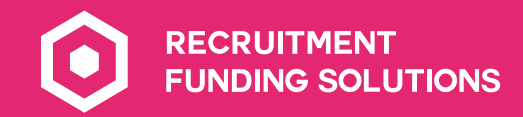

## Setting up new workers

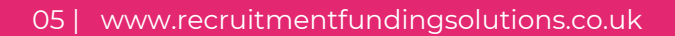

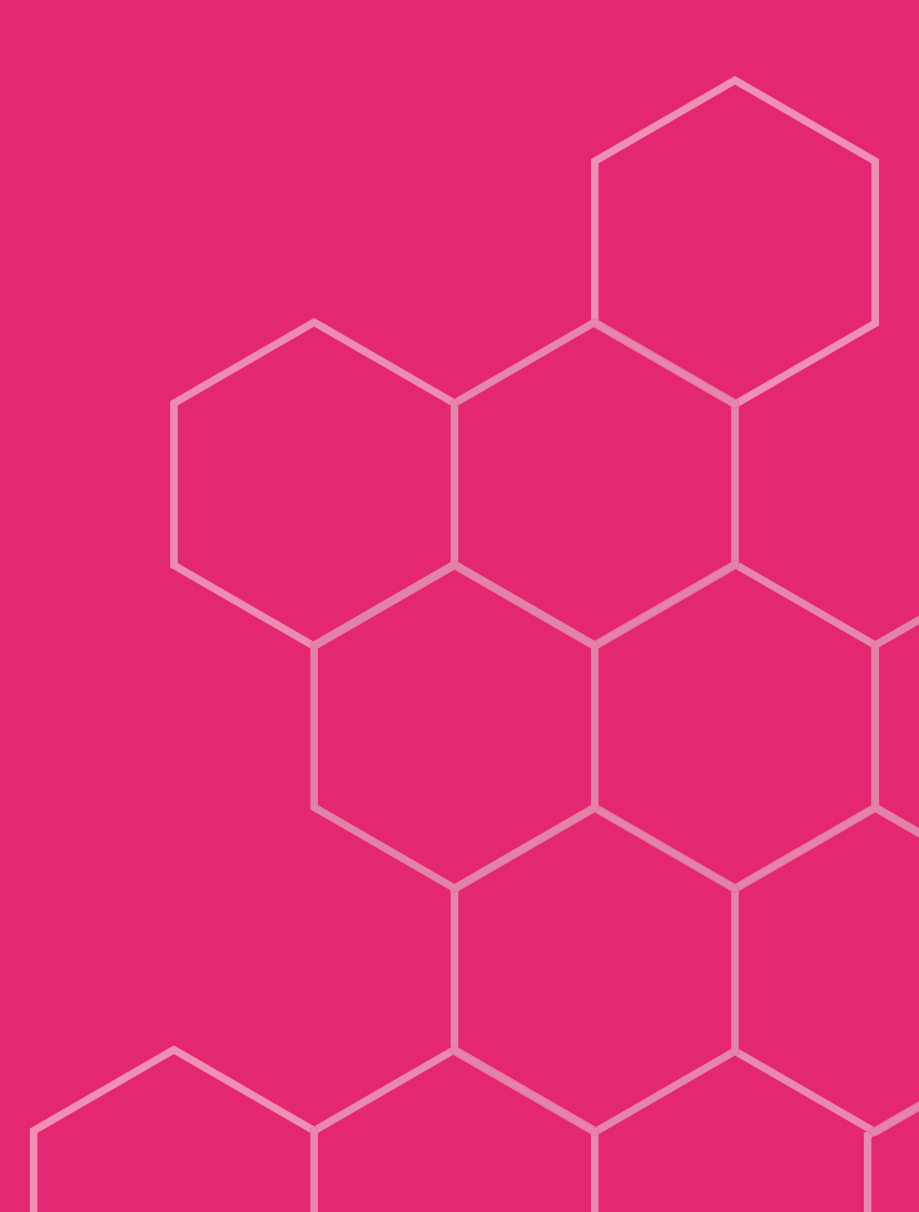

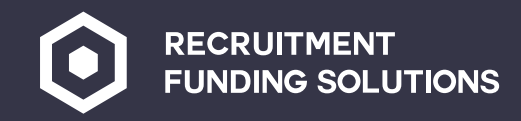

### Setting up new workers

Please note - Clients and suppliers (payroll company/ltd company) need to be set up before you can set up the workers and do the assignments.

|                                      | Home : Find Worker     |                                                              |                                              | - Plezse Seleci -               | ✓ Search  |
|--------------------------------------|------------------------|--------------------------------------------------------------|----------------------------------------------|---------------------------------|-----------|
| Warkers                              |                        |                                                              | Refine Your Sea                              | arch                            |           |
| Suppliers                            | Surname                | Forename                                                     | Personnel Ref                                | Date Of Birth                   | Postcode  |
| Clients                              | NI Number              | Logon Ref                                                    | Supplier Ref                                 |                                 |           |
| Assignments                          | Search                 |                                                              |                                              |                                 |           |
| Weekly Assignments                   | Please select Personne | el Ref of the worker you would like to view. If the worker n | ecord does not exist then select new worker. | )                               |           |
| Go to workers o<br>left of the scree | on the top<br>en.      | Workers<br>Suppliers<br>Clients                              | Select new worker.                           | Refine<br>Innel Ref<br>lier Ref | Your Sear |

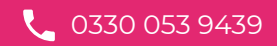

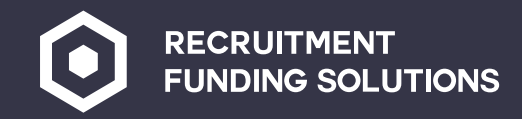

### Setting up new workers

This will open a blank worker page. Fill out the following fields:

- Select the consultant and the payroll group
- 2 Department
- 3 Gender
- 4 Title
- 5 Forename and surname
- **6** Two lines of address and Postcode
- **7** For PAYE you MUST have NI number

8 DOB

| Vorker Wizard |                      | Step A            |                 |                 |  |
|---------------|----------------------|-------------------|-----------------|-----------------|--|
| •             | Consultant *         | (1000 )D Male 🗸   |                 |                 |  |
| U             | Payroll Group        | DW Recruit Test 🗸 | Agency Name *   | Please Select V |  |
| 2             | Department *         | Please Select V   | Employment Type | Please Select V |  |
| 3             | Gender *             | Please Select V   |                 |                 |  |
| 4             | Title                |                   |                 |                 |  |
| 6             | Forename *           | 5                 | Surname *       |                 |  |
| •             | Second Name          |                   | Third Name      |                 |  |
|               | Known As             |                   |                 |                 |  |
| 6             | Address *            |                   | Phone           |                 |  |
|               | Address Line 2 *     |                   | Work Phone      |                 |  |
|               |                      |                   | Work Fax        |                 |  |
|               |                      |                   | Mobile Phone    |                 |  |
|               |                      |                   | Email Address   |                 |  |
| 6             | Postcode *           |                   | Country         |                 |  |
| 8             | Date Of Birth *      |                   | NI Number       |                 |  |
|               | Method *             | Please Select V   | AWR Type        | Please Select 🗸 |  |
|               | Engagement<br>Status | Please Select 🗸   | UTR Non CIS     |                 |  |
|               | Next                 |                   |                 |                 |  |
|               |                      |                   |                 |                 |  |
|               |                      |                   |                 |                 |  |

### Agency Portal User Guide

07 | www.recruitmentfundingsolutions.co.uk

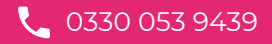

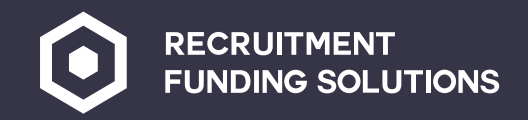

### Setting up new workers

|   | Payslip method is always electronic                                                           | 7             |                                                                         |                                                      |                 |
|---|-----------------------------------------------------------------------------------------------|---------------|-------------------------------------------------------------------------|------------------------------------------------------|-----------------|
|   | Engagement status: leave blank                                                                | Worker Wizard | Consultant *                                                            | Step A (1000 )D Male                                 |                 |
|   | Agency name                                                                                   |               | Payroll Group                                                           | DW Recruit Test                                      | Please Select V |
| 2 | Employment type: if paying on your<br>PAYE ref – PAYE, if UMB or CIS it is<br>always Umbrella |               | Gender *<br>Title<br>Forename *<br>Second Name<br>Known As<br>Address * | Phase Select      Surname *     Third Name     Phone |                 |
| 3 | Mobile number                                                                                 |               | Address Line 2 *                                                        | Work Phone Work Fax Mobile Phone                     |                 |
| 1 | Email address                                                                                 |               | Postcode *                                                              | Country                                              |                 |
| 5 | NI number                                                                                     | 9             | Payslip Print<br>Method *<br>Engagement                                 | Please Select V AWR Type 16                          | Please Select V |
| 3 | AWR is parity if paying PAYE – UMB<br>and CIS is excluded                                     |               | Next                                                                    | * Prease Select * • OTA NULL CIS                     |                 |
| ≯ | Click complete                                                                                |               |                                                                         |                                                      |                 |
|   |                                                                                               |               |                                                                         |                                                      |                 |

If paying PAYE please tick the correct starting declaration and student loan information for the worker.

-> Click next

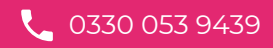

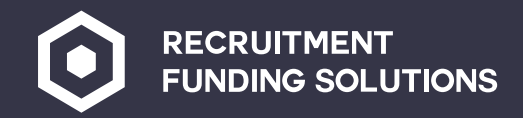

#### Setting up new workers

- Complete bank details payment method will be BACS
- 2 Start date: Todays date
- If paying umbrella or CIS now select your payroll supplier
- Click complete

i

Details 2 doesn't need to be completed unless you want to keep a record of this information.

Bank details for umbrella and CIS are not needed.

\*\* if your client is going to use the online timesheets portal go to online details to set up the worker online portal

- Select menu template depending on how they are being paid UMB, PAYE, Ltd
- If manual timesheets no online portal needed for the worker so don't need to do the online details.

| Worker Wizard | Ste                                | рС                                                 |
|---------------|------------------------------------|----------------------------------------------------|
| 0             | Exclude From WTR<br>Payment Method | BACS V                                             |
|               | Account Type                       | <ul> <li>Bank</li> <li>Building Society</li> </ul> |
|               | Account Holder Name                |                                                    |
|               | Bank Name                          |                                                    |
|               | Sort Code *                        |                                                    |
|               | Account Number *                   |                                                    |
|               | Roll Number                        |                                                    |
|               | Bank Address                       |                                                    |
| 2             | Start Date *                       |                                                    |

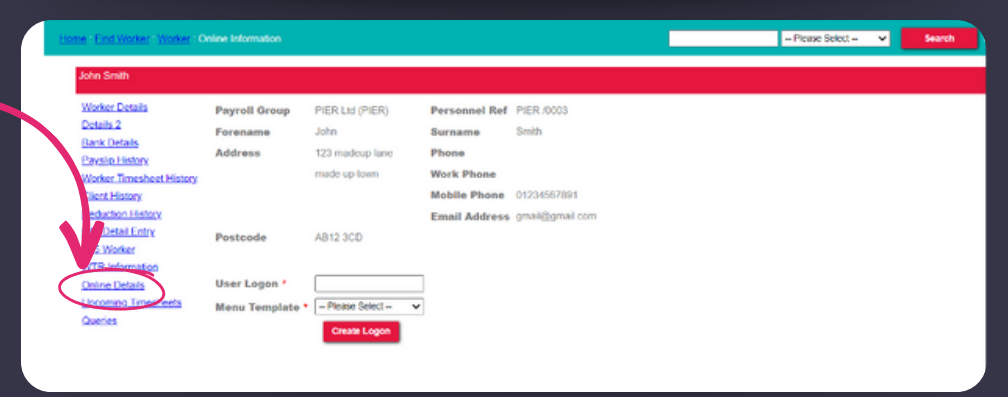

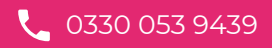

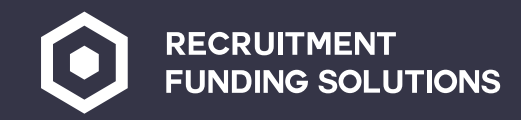

Once the worker has been set up you need to create the assignment for the worker.

If there is no assignment the worker won't pull through on payroll.

|           | Hame : Find Assignments                        |                                                         |                                                  | - Please Select - 🗸 🗸 | Search |
|-----------|------------------------------------------------|---------------------------------------------------------|--------------------------------------------------|-----------------------|--------|
| Workers   |                                                | Refine Your Search                                      |                                                  |                       |        |
| Suppliers | Assignment Ref                                 | Personnel Ref                                           |                                                  |                       |        |
| ots       | Worker Forename                                | Worker Surname                                          |                                                  |                       |        |
| nts       | Client Ref                                     | Client Name                                             |                                                  |                       |        |
|           | Start Date                                     | End Date                                                |                                                  |                       |        |
|           | Search                                         |                                                         |                                                  |                       |        |
| et        | Please select assignment Ref of<br>assignment. | the assignment you would like to view. If the Suppliers | assignment record does not exist then select new |                       |        |
|           |                                                | Clients                                                 |                                                  |                       |        |
|           |                                                | Assignments<br>Weekly Assignments<br>New Assignment     | Go to assignment on th                           | e left hand side.     |        |

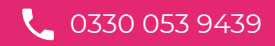

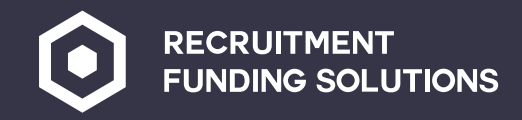

- Select the consultant
- 2 Agency name
- 3 Department
- Workers surname Click on the 3 '…' to find your worker this will populate the workers details.
- 5 Client name click on the 3 '...' to find the client they are working for.
- 6 If this client has a PO number for the full assignment you can add it in here, if not you can leave blank.
- 7 Start date and end date need to be entered.
- B Job category click on the 3 '...' and find the job title for the worker.
- 9 If PAYE paid, click the 'subject to PAYE' tick box.

| r  |                            |                                                                                                    |        |  |
|----|----------------------------|----------------------------------------------------------------------------------------------------|--------|--|
| Ho | me : New Assignment        |                                                                                                    |        |  |
|    | Create a new Assignment by | r entering the following data and submit, which will allow you to complete the associated Pay and Bill rates. |        |  |
|    | Entered By                 | Donna Male                                                                                                    |        |  |
| 0  | Consultant *               | (1000 )D Male V                                                                                               |        |  |
| 2  | Agency Name *              | - Please Select V                                                                                             |        |  |
| 3  | Department *               | Please Select V                                                                                               |        |  |
| 4  | Worker's Surname           |                                                                                                    |        |  |
|    | Worker's Forename          |                                                                                                    |        |  |
|    | Personnel Ref *            |                                                                                                    |        |  |
| 6  | Client Name *              |                                                                                                    |        |  |
|    | Contact Name               |                                                                                                    |        |  |
| 6  | Purchase Order             |                                                                                                    |        |  |
|    | Start Date *               |                                                                                                    |        |  |
|    | End Date *                 |                                                                                                    |        |  |
| 8  | Job Category *             |                                                                                                    |        |  |
|    | Job Description *          |                                                                                                    |        |  |
|    | Location                   |                                                                                                    |        |  |
|    | Cost Centre                |                                                                                                    |        |  |
| 9  | Public Sector &            |                                                                                                    |        |  |
|    | Subject To PAYE            |                                                                                                    |        |  |
|    | Holiday Entitlement        |                                                                                                    |        |  |
|    | Basic Weeks Per            |                                                                                                    |        |  |
|    | Annum                      |                                                                                                    |        |  |
|    | Hourly Rate %              |                                                                                                    |        |  |
|    | Prev Service (Wks)         |                                                                                                    |        |  |
|    |                            |                                                                                                    | Submit |  |
|    |                            |                                                                                                    |        |  |

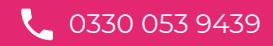

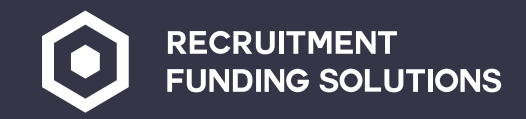

| Holiday entitlement –                                           | if paying PAYE:    | Home : New Assignment                                                                                                    |
|-----------------------------------------------------------------|--------------------|----------------------------------------------------------------------------------------------------|
| Basic weeks holiday is<br>rate is 12.07%                        | 5.6 and the hourly | Create a new Assignment by entering the following data and submit, which will allow you to complete the associated Pay and Bill rates. Entered By Donna Male Consultant * (1000 )D Male                                                                                                    |
| Click 'submit'                                                  |                    | Agency Name * - Please Select -  Department * - Please Select -  Worker's Surname Worker's Forename Personnel Ref * Client Name .                                                                                                    |
| entre<br>dic Sector &<br>Ubject To PAYE<br>Holiday Entitlement  |                    | Contact Name Contact Name Purchase Order Start Date Contact Contact Name Contact Name Contact Na |
| Basic Weeks Per<br>Annum<br>Hourly Rate %<br>Prev Service (Wks) | 5.6                | Location Cost Centre Ublic Sector & Subject To PAYE H Basic Weeks Per Annum Hourly Rate % Prev Service (Wks) Submit                                                                                                    |
|                                                                 |                    | **we would stronalv recommend using a Contract for services set of terms                                                                                                    |

for your PAYE workers.

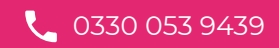

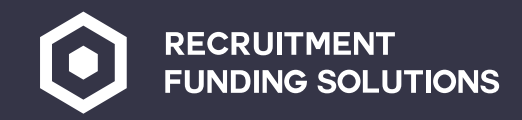

The next page is where you will put the workers' pay and charge rates in.

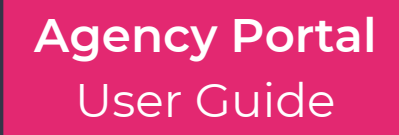

| ) Standard 20.00%<br>) Standard 20.00%         |
|------------------------------------------------|
| ) Standard 20.00%                              |
|                                                |
| Standard 20.00% Insert                         |
| e description input the pay and charge rate th |
|                                                |
| han I basic rate you can now put in any overt  |
| 9                                              |

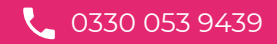

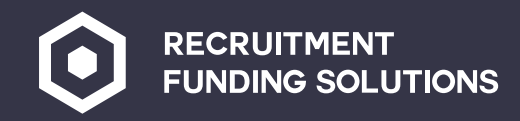

### Weekly assignments

It is important to note that you must put as accurate as possible to start and end dates of the assignment in for each worker.

This will allow you to run a weekly assignment report to see which workers have submitted a timesheet.

This report can be ran by clicking on weekly assignments on the left hand side.

Red XX means no online timesheet has been created .

If you have only 1 red X it means the timesheet is awaiting online signature from the end client.

#### ome : Weekly Assignments

Assignments for the current week are shown below and those without a timesheet for the current week have the assignment Ref shown in red. Click on Assignment

|             |     |              |               |              |               | Refine Your Se |
|-------------|-----|--------------|---------------|--------------|---------------|----------------|
| Agency Name | XYD | ✓ Department | Please Select | ✓ First Sort | Please Select | Second Sort    |
| Surname     |     | Forename     |               | Client Name  |               | Begin Date     |
| Frank       |     |              |               |              |               |                |

Assignments Ending After The 09/02/2022 Are Shown.

|                   |         |             |           |                            | Records 1                          | 1 To 17 Of | 17           |
|-------------------|---------|-------------|-----------|----------------------------|------------------------------------|------------|--------------|
| Assignment<br>Ref | Status  |             |           | Worker Name (Ref)          | Client                             | Start Date | End Date     |
| XYD /10           | Unknown | Cory Assn   | XX        | Marge Simpson (XYDWR/0002) | TheSimpsons (XYDWR00002)           | 28/02/2021 | 22/03/2023(E |
| <u>XYD /4</u>     | Unknown | Copy Asco   | XX        | Homer Simpson (XYDWR/0001) | TheSimpsons (XYDWR00002)           | 07/03/2021 | 30/03/2023(E |
| XYD /6            | Unknown | P Assn      | XX        | Homer Simpson (XYDWR/0001) | TheSimpsons (XYDWR00002)           | 07/03/2021 | 07/03/2023(E |
| <u>XYD /8</u>     | Unkn    | 🤹 Assn      | XX        | Daniel Bell (XY7505)       | TheSimpsons (XYDWR00002)           | 07/03/2021 | 14/03/2022(E |
| XY00000001        | Unknown | Assn / Assn | Create TS | Kieran Gill (XY14396)      | XY G&D Scaffolding Limited (XYGDS) | 25/01/2022 | 25/03/2022(8 |
| XY0000003         | Unkne   | Copy Assn   | Create TS | Kevin Gallacher (XY14170)  | XY G2 INTERIORS LTD (XYGIL)        | 17/01/2022 | 17/04/2022(8 |
| XY00000002        | UP Jown | Copy Assn   | Create TS | Arthur McGill (XY13717)    | XY Thomson Pettie Limited (XYTHO)  | 16/11/2021 | 21/03/2022(  |
| XYD 7             | Unknown | Copy Assn   | Create TS | George Calder (4)          | XY Thomson Pettie Limited (XYTHO)  | 30/01/2022 | 31/03/2022(8 |
| XYD /9            | Unknown | Copy Assn   | ××        | Daniel Bell (XY7505)       | XY Zenith Ltd (XYZEN)              | 28/02/2021 | 29/03/2023(8 |
| XY0000004         | Unknown | Copy Assn   | XX        | Daniel Bell (XY7505)       | XY Zenith Ltd (XYZEN)              | 07/01/2022 | 07/05/2022(8 |
| XYD /13           | Unknown | Copy Assn   | XX        | Daniel Bell (XY7505)       | XY Zenith Ltd (XYZEN)              | 07/03/2021 | 21/03/2023(8 |
| XYD /14           | Unknown | Copy Assn   | XX        | Daniel Bell (XY7505)       | XY Zenith Ltd (XYZEN)              | 01/02/2021 | 31/03/2022(8 |
| XYD /15           | Unknown | Copy Assn   | XX        | Daniel Bell (XY7505)       | XY Zenith Ltd (XYZEN)              | 28/02/2021 | 21/03/2023(8 |
| XYD /22           | Unknown | Copy Assn   | XX        | Alex Grant (XYDWR/0008)    | XY Zenith Ltd (XYZEN)              | 13/02/2022 | 01/04/2023(8 |
| <u>XYD /24</u>    | Unknown | Copy Assn   | xx        | Daniel Bell (XY7505)       | XY Zenith Ltd (XYZEN)              | 28/02/2021 | 15/03/2023(8 |
| XYD /25           | Unknown | Copy Assn   | XX        | Daniel Bell (XY7505)       | XY Zenith Ltd (XYZEN)              | 28/02/2021 | 14/03/2023(8 |
| XYD /3            | Unknown | Copy Assn   | XX        | Daniel Bell (XY7505)       | XY Zenith Ltd (XYZEN)              | 28/02/2021 | 29/03/2022(8 |

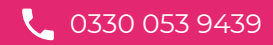

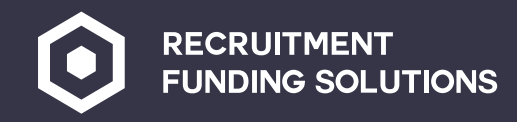

### Manual timesheets no online access

Create TS are manual timesheets you can create the timesheet for this week by clicking on 'Create TS.'

This will open the timesheet for you to input the hours next to the correct rates.

Once completed click submit.

\*\* Please note for manual timesheets the signed timesheet needs to be emailed to RFS so they can add this to the invoice for payment. Timesheets need to be sent by 2pm each Tuesday. Agency Portal User Guide

| limesheet Number   | PIEA23       | Timesheet Date *  | 24/9/2023 | ]        |
|--------------------|--------------|-------------------|-----------|----------|
| Norker Surname     | Ash          | Assignment Number | PIE /2    |          |
| Worker Forename    | Stephen      | Client Name       |           |          |
| Payroll Number *   | 4            | Client Number *   |           | <b></b>  |
| Employment Type    | Umbrella Co. | PO Number         |           | 1        |
| Agency Name *      | ~            | Department *      | ~         |          |
| Consultant         | ~            | Job Category *    | ADMIN     |          |
| Job Description    | ADMIN        | Location          |           | ]        |
| Cost Centre        |              |                   |           |          |
| Basic Weeks Per    | 0.00         | Hourly Rate %     | 0.0000    | ]        |
| Annum              |              |                   |           | <i>*</i> |
| Number Days Worked | 0.00         |                   |           |          |

#### Rates

Please enter required information and submit.

|                     | Frequency | Units | Pay(£) | Bill(£)       |
|---------------------|-----------|-------|--------|---------------|
| <br>BASIC RATE      | Hourly    |       | 20.00  | 22.22 WTR AWR |
| <br>Overtime Rate 1 | Hourly    |       | 26.67  | 29.63 WTR AWR |
| <br>Overtime Rate 2 | Hourly    |       | 30.00  | 33.33 WTR AWR |
|                     |           |       |        |               |
|                     |           |       |        |               |

Expenses
Units Pay(£) Bill(£)

-- Please Select -- 
-- Please Select -- 
-- Please Select -- 
Submit

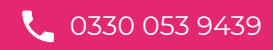

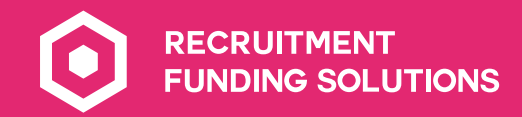

## Adding a payroll company

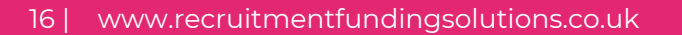

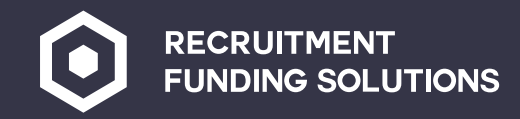

### Add a payroll company

Go to suppliers on the left hand side and Select new supplier.

- Complete:

   Payroll group
   Agency name
   Department
   Business name
- 5 Supplier Ref your ACRONYM (this will be provided by RFS once we have on boarded you) plus the first 3 letters of the company name.
- 6 Legal status Itd company
- 7 Payment option timesheet as normal
- 8 Trade addresses need at least 2 lines of address and postcode
- 9 Supplier type is always umbrella for a payroll company.

| RECRUITMENT                                                                                                    | TIONS                   |                                                                                                    |                                    |  |
|----------------------------------------------------------------------------------------------------|-------------------------|----------------------------------------------------------------------------------------------------|------------------------------------|--|
| e : <u>Find Supplier</u> : Add Supplier                                                                                                    |                         |                                                                                                    |                                    |  |
| <ol> <li>Payroll Group</li> <li>Agency Name</li> <li>Supplier Ref</li> <li>Legal Status</li> <li>Payment Optio<br/>Exclude From N</li> <li>Trade Address</li> </ol> | n Timesheet as Normal V | <ul> <li>3 Department *</li> <li>4 Business Name *</li> <li>3 Supplier Type *<br/>Remittance To *</li> <li>Incorporation Date<br/>Company Reg *<br/>Schedule D Number</li> </ul> | Please Select   Please Select      |  |
| Post Code *<br>Country<br>Currency Code<br>Notes                                                                                                    | Please Select V         | VAT Reg Number<br>VAT Rate *<br>Payment Terms<br>Payslip Print Method                                                                                                    | Please Select V<br>Please Select V |  |
| Submit                                                                                                    |                         |                                                                                                    |                                    |  |

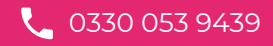

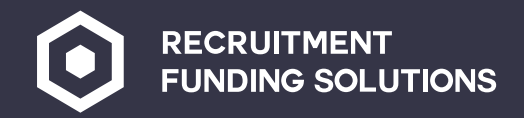

### Add a payroll company

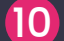

Remittance to – trade

- Incorporation date of the payroll company
- 12 Their company Reg number
- 13 Their VAT number
- 14 VAT rate
- Payment terms always immediate
- Payslip print method always electronic
- 🔶 Submit
- Now go to bank details
- Payment method will always be BACS
   Complete Account holder name
   Bank name i.e. NatWest
- Sort code

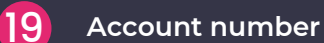

And submit

| RECRUITMENT<br>FUNDING SOLUTION                                                                                                    | NS                                                                                                    |                                                                                                    |
|----------------------------------------------------------------------------------------------------|----------------------------------------------------------------------------------------------------|----------------------------------------------------------------------------------------------------|
| Home : End Suppler : Add Supplier                                                                                                    |                                                                                                    |                                                                                                    |
| Payroll Group •<br>Agency Name •<br>Supplier Ref •<br>Legal Status •<br>Payment Option •<br>Exclude From WTR<br>Trade Address •<br>Post Code •<br>Country<br>Currency Code<br>Notes | Please Select      Department *     Business Name *     Supplier Type *     Timesheet as Normal      One of the select      Timesheet as Normal      One of the select      One of the select     One of the select     One of the select | Piease Select  Piease Select  Piease Select  Piease Select  Piease Select  Piease Select  Piease Select   Piease Select   Piease Select    Piease Select    Piease Select |
|                                                                                                    |                                                                                                    |                                                                                                    |

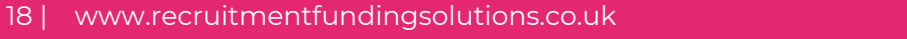

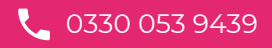

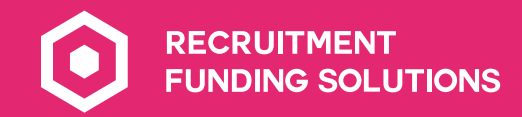

# Adding a Limited company

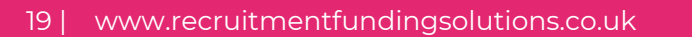

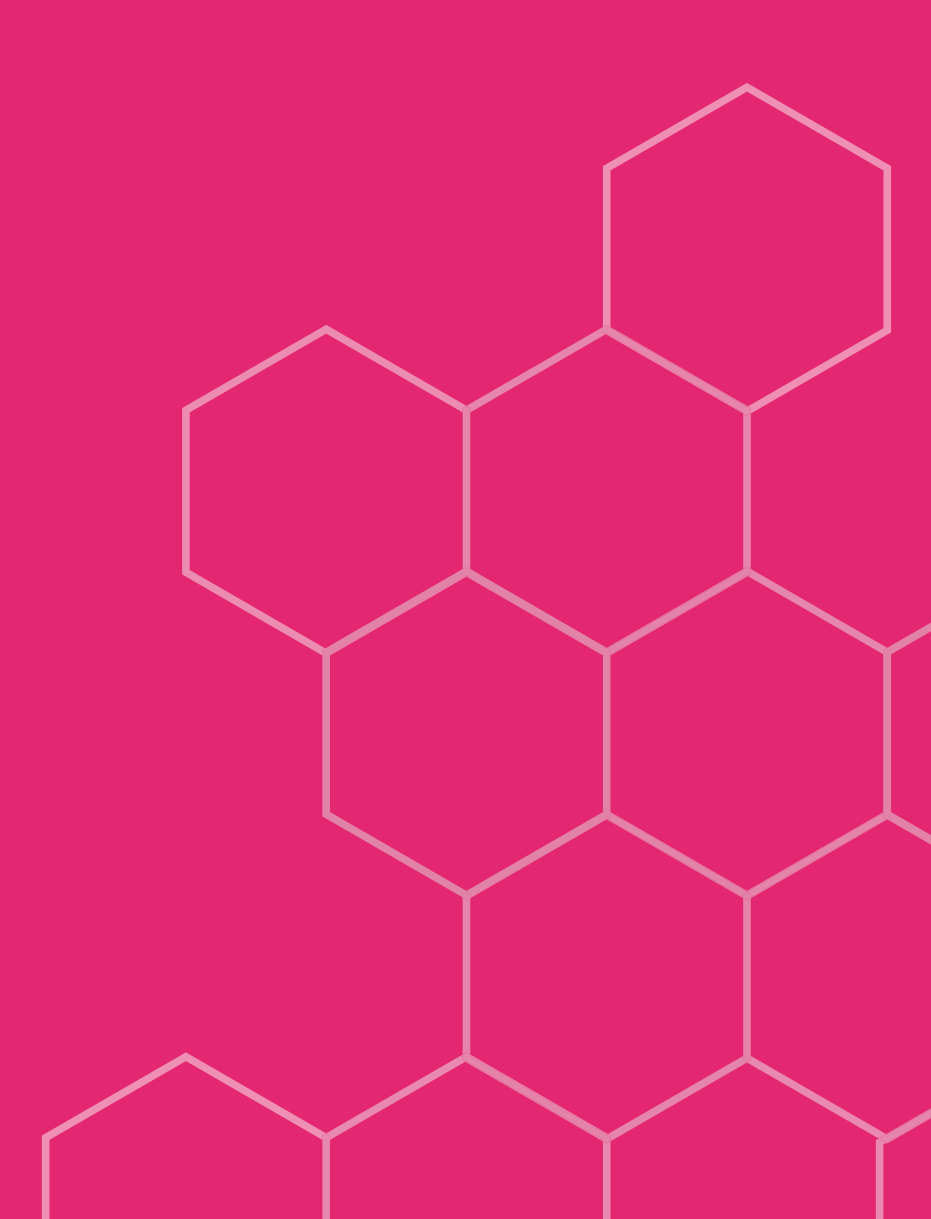

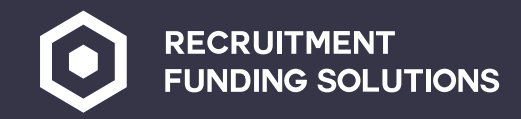

### Add a Ltd company

Go to suppliers on the left and select new supplier

- Payroll group
- 2 Agency name
- 3 Supplier Ref your Acronym and the first 3 letters of the company name

Legal status – if your Itd company is set up under the Construction Industry scheme select CIS

- 5 Payment option this will depend on the Ltd company if they are happy to be paid directly frofrom the timesheet select timesheet or they can send a purchase invoice – easiest option is timesheet
- 6 Trade address must be 2 lines minimum and postcode
- 7 Department

8

#### Business name

| FUNDING SOLUTION                                                                                                    | NS                                                            |                                                                                                    |                                                     |  |
|----------------------------------------------------------------------------------------------------|---------------------------------------------------------------|----------------------------------------------------------------------------------------------------|-----------------------------------------------------|--|
| ne : <u>Find Supplier</u> : Add Supplier                                                                                                    |                                                               |                                                                                                    |                                                     |  |
|                                                                                                    |                                                               |                                                                                                    |                                                     |  |
| <ol> <li>Payroll Group *</li> <li>Agency Name *</li> <li>Supplier Ref *</li> <li>Legal Status *</li> <li>Payment Option *</li> <li>Exclude From WTR</li> </ol> | - Please Select V<br>Please Select V<br>Timesheet as Normal V | <ul> <li>Department *</li> <li>Business Name *</li> <li>Supplier Type *</li> <li>Remittance To *</li> </ul> | Please Select      Please Select      Please Select |  |
| 3 Trade Address *                                                                                                    |                                                               | Incorporation Date<br>Company Reg •<br>Schedule D Number<br>VAT Reg Number                                  |                                                     |  |
| Post Code *<br>Country<br>Currency Code<br>Notes                                                                                                    | Please Select V                                               | VAT Rate •<br>Payment Terms<br>Payslip Print Method                                                         | Please Select V<br>Please Select V                  |  |
| Submit                                                                                                    |                                                               |                                                                                                    |                                                     |  |

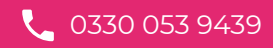

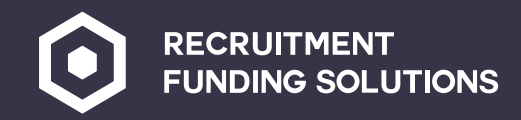

### Add a Ltd company

- 9 Supplier type umbrella
  10 Remittance home or trade
  11 Their incorporation date
- 12 Their company reg number
- **13** Their VAT number if applicable
- Vat rate 0 if not Vat reg 20% if Vat reg
- **15** Payment terms immediate
- **16** Payslip method electronic
  - Then you need to set up your worker to this supplier by following steps at setting up a worker – select the limited company name in the supplier drop down.

| FU            | UNDING SOLUTIO                                                                                                    | NS                                                         |                                                                                                    |                               |  |
|---------------|----------------------------------------------------------------------------------------------------|------------------------------------------------------------|----------------------------------------------------------------------------------------------------|-------------------------------|--|
| Find Supplier | : Add Supplier                                                                                                    |                                                            |                                                                                                    |                               |  |
|               |                                                                                                    |                                                            |                                                                                                    |                               |  |
|               | Payroll Group *<br>Agency Name *<br>Supplier Ref *<br>Legal Status *<br>Payment Option *<br>Exclude From WTR<br>Trade Address * | Piease Select      Piease Select       Timesheet as Normal | Department *<br>Business Name *<br>3 Supplier Type *<br>10 Remittance To *<br>11 Incorporation Date<br>12 Company Reg *<br>Schedule D Number<br>13 VAT Reg Number | Piease Select   Piease Select |  |
|               | Post Code *<br>Country<br>Currency Code<br>Notes                                                                                | Please Select V                                            | VAT Rate     Payment Terms     Payslip Print Method                                                                                                    | - Please Select V             |  |

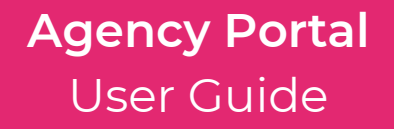

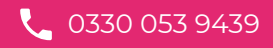

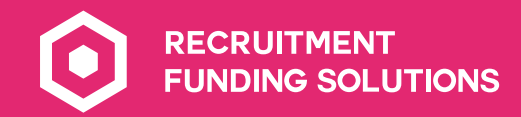

## Setting up clients (your end buyer)

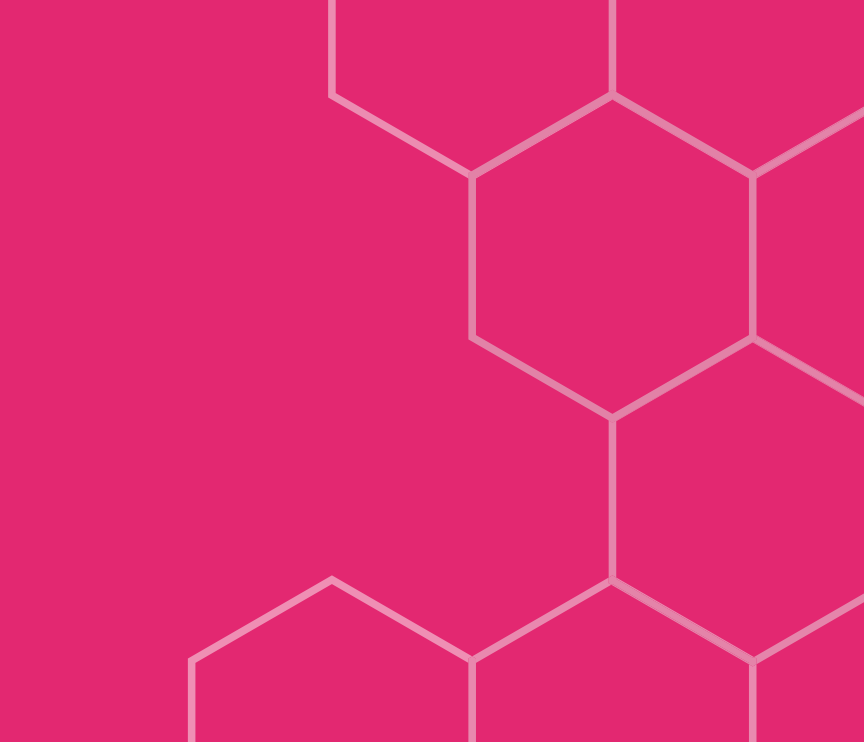

22 | www.recruitmentfundingsolutions.co.uk

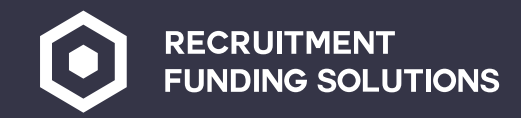

### Setting up clients (your end buyer)

Go to clients on the left and select new client.

- Agency Name
- 2 Client Name
- Address 2 lines minimum and a postcode
- 4 Invoice contact name
- 5 Department
- 6 Your ref Your acronym plus first 3 letter of the client name
- Phone number landlines only
- 8 Email address of where the invoice is to be sent
- 9 Their company reg number

| 0 | Agency Name *     | Please Select 🗸 | 5 Department *                                       | Please Select 🗸   |  |
|---|-------------------|-----------------|------------------------------------------------------|-------------------|--|
| 2 | Client Name *     |                 | 6 Your Ref                                           |                   |  |
| 3 | Address *         |                 | 7 Phone                                              |                   |  |
|   |                   |                 | Fax                                                  |                   |  |
|   |                   |                 | 8 Email Address                                      |                   |  |
|   |                   |                 | 9 Company Reg                                        |                   |  |
| 6 |                   |                 | Invoice Type *                                       | No Calculation    |  |
|   | Postcode *        |                 | Invoice Order *                                      | Please Select V   |  |
|   | Country           |                 | Invoice Delivery Method *                            | Please Select V   |  |
| 4 | Invoicing Contact |                 | Master Document *                                    | Please Select 🗸   |  |
|   | Credit Checked    |                 | Settlement Terms *                                   | Please Select 🗸   |  |
|   |                   |                 | Require PO                                           |                   |  |
|   |                   |                 | VAT Rate *                                           | Please Select 🗸 🗸 |  |
|   |                   |                 | Always Subject To PAYE<br>(Where No Assignment Used) |                   |  |
|   | Submit            |                 |                                                      |                   |  |
|   |                   |                 |                                                      |                   |  |
|   |                   |                 |                                                      |                   |  |

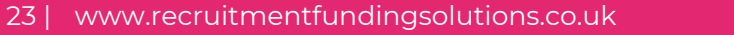

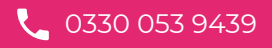

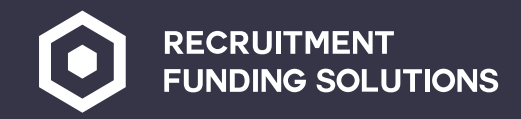

### Setting up clients (your end buyer)

#### **Invoice type**

- Invoice order this will depend on your client and how they want the invoices breaking down, if how they want it breaking down isn't in the list contact RFS and we can add this in for you.
- 12 Invoice delivery method always electronic
- Master doc always PDF
- Settlement terms depending on what you have agreed with the client If the client requires a PO please tick the PO box
- 15 VAT rate if they are VAT registered
  - Don't tick the subject to PAYE box

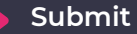

16

| me : Find Client : Add Client |                  |                 |    |                            |                |   |   |  |
|-------------------------------|------------------|-----------------|----|----------------------------|----------------|---|---|--|
|                               |                  |                 |    |                            |                |   |   |  |
|                               |                  |                 |    |                            |                |   | _ |  |
| Age                           | ency Name        | Please Select V |    | Department *               | Please Select  |   | ~ |  |
| Clie                          | ent Name *       |                 |    | Your Ref                   |                |   |   |  |
| Ado                           | dress •          |                 | 7  | Phone                      |                |   |   |  |
|                               | (                |                 |    | Fax                        |                |   |   |  |
|                               | (                |                 |    | Email Address              |                |   |   |  |
|                               | (                |                 |    | Company Reg                |                |   |   |  |
|                               | (                |                 | 0  | Invoice Type *             | No Calculation |   | ~ |  |
| Pos                           | stoode *         |                 | 0  | Invoice Order *            | Please Select  | - | ~ |  |
| Cou                           | untry [          |                 | 12 | Invoice Delivery Method *  | Please Select  | - | ~ |  |
| Inv                           | oicing Contact [ |                 | B  | Master Document *          | Please Select  | - | ~ |  |
| Cre                           | edit Checked     | 2               | 14 | Settlement Terms *         | Please Select  | - | * |  |
|                               |                  |                 |    | Require PO                 |                |   |   |  |
|                               |                  |                 | ß  | VAT Rate *                 | Please Select  |   | ~ |  |
|                               |                  |                 | ล  | Always Subject To PAYE     |                |   | _ |  |
|                               |                  |                 | •  | (Where No Assignment Used) |                |   |   |  |
| (                             | Submit           |                 |    |                            |                |   |   |  |
|                               |                  | ·               |    |                            |                |   |   |  |
|                               |                  |                 |    |                            |                |   |   |  |
|                               |                  |                 |    |                            |                |   |   |  |
|                               |                  |                 |    |                            |                |   |   |  |

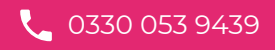

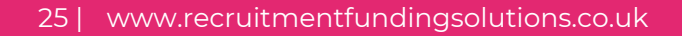

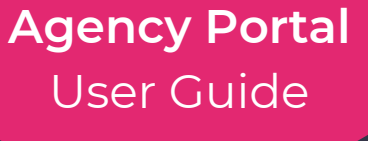

### Setting up online timesheets

Online timesheets now needs to be turned on with this client if they would like to use the online timesheet portals.

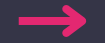

Go to online details

RECRUITMENT

FUNDING SOLUTIONS

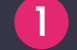

5

**Tick online Access** 

- 2 if you are going to be charging expenses on invoicing to the client tick online expenses and online expenses auth
- 3 Timesheet Type this again is dependent upon what the client wants – Time = hours & mins.

Total Unit = total weekly hours

- **4** Escalation Type online authorisation
  - Work flow worker to client
  - Update

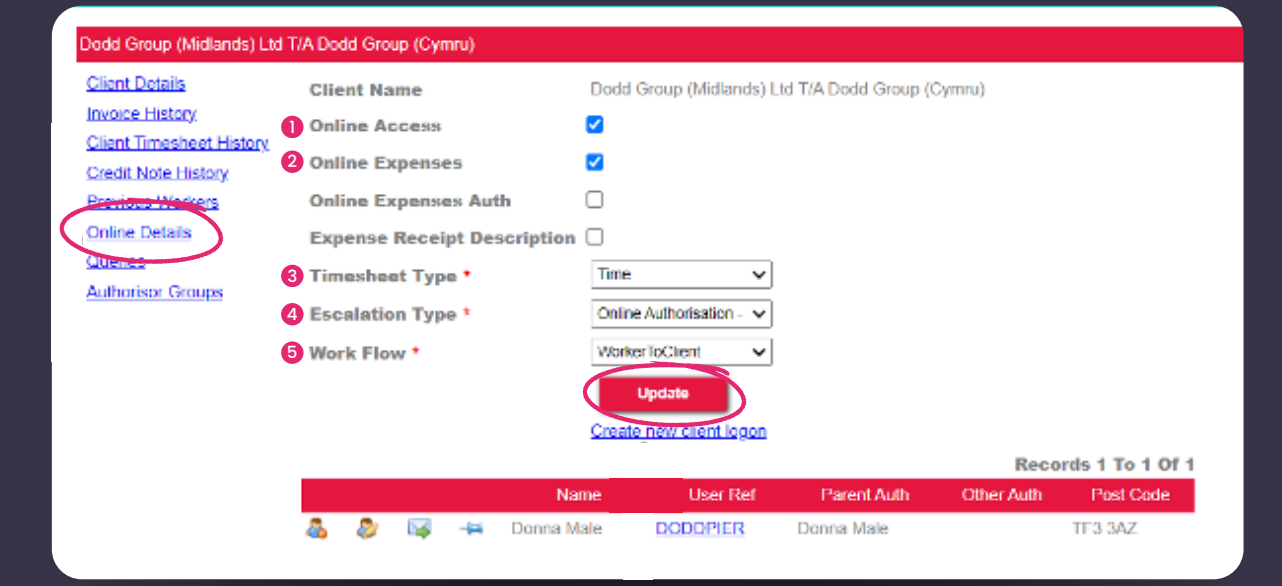

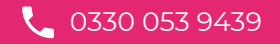

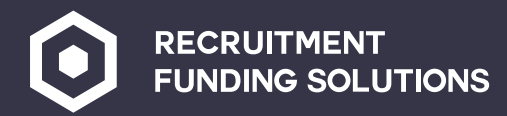

### Creating a new user login

User Ref – this will be whoever will be signing off the timesheet name you can create multiple user log ins for the client

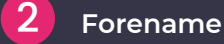

- 3 Surname
- 4 Their email address
- 5 Auth parent username this user

If you have set up more than 1 person who can use the online timesheet you can select another name here – this will send the email to the alternate person if the parent user hasn't signed the timesheet within a certain time.

- 6 Menu template always Client
- 🔶 Create new user

This will now send an email to that person with log in details to access the timesheets portal.

In this portal they can authorise timesheets/reject timesheets/amend hours.

All invoices sent to the client will also show on the portal.

The client can contact credit control direct form their portal also with any issues queries they have on invoices.

#### Enter details for New User Client Details Invoice History Client Timesheet History User Ref \* Credit Note History 2 Forename \* Previous Workers Online Details 3 Surname \* Queries Tele No. Authorisor Groups 4 Email \* Address Line 1 \* Stafford Park 13 Telford Address Line 2 Address Line 3 Shorpshire Address Line 4 TF3 3AZ Post Code \* 5 Auth Parent Username This Use .... Auth Alternate Username .... This Use 6 MenuTemplate \* Please Select --~ Create New Us

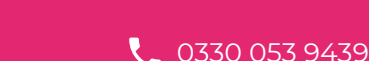

**Agency Portal** 

User Guide

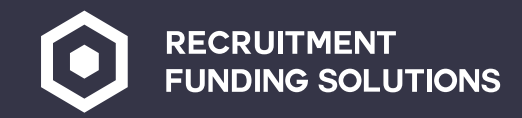

### Setting up authoriser groups

Authoriser groups now need to be set up click on Authoriser groups this will open this screen.

You can call the group whatever you would like it to be named

2 Group code is an acronym of the group name

Example group code – PAY Group name – Payroll

Then click create

1

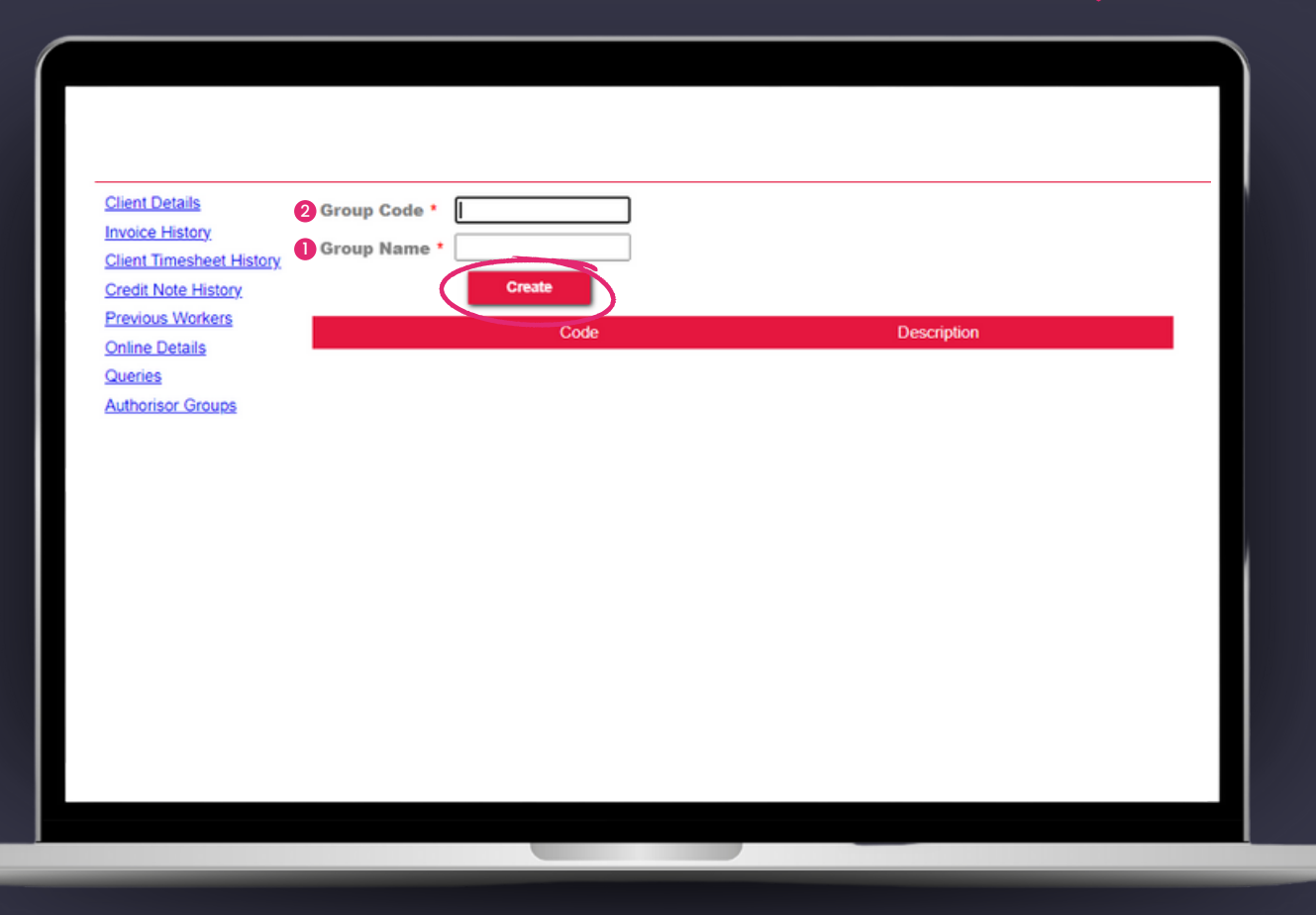

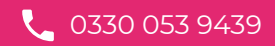

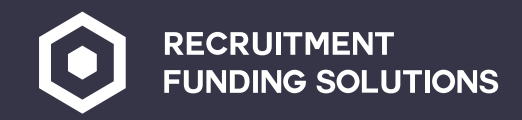

### Setting up authoriser groups

Once created you will see the group.

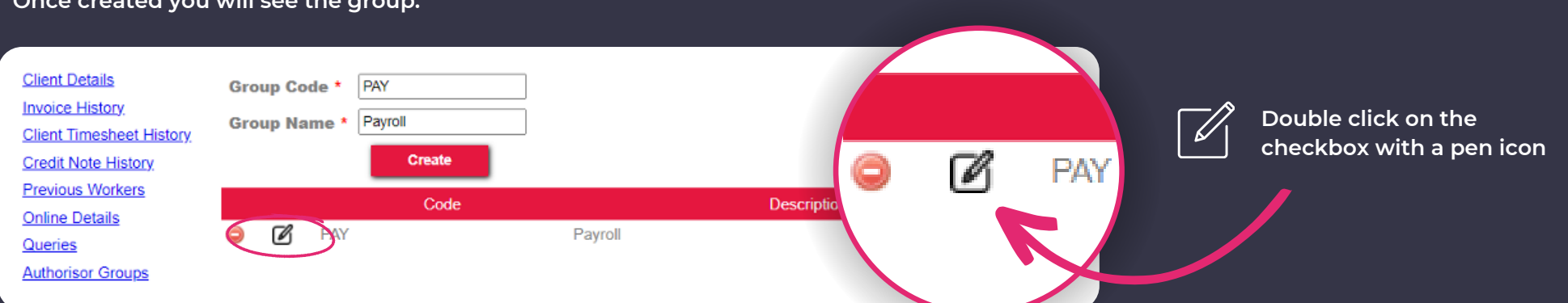

This will open this box:

Select the Authoriser from the drop down menu, tick all 4 boxes and then click add.

| Client Details<br>Invoice History<br>Client Timesheet History<br>Credit Note History<br>Previous Workers<br>Online Details<br>Queries<br>Authorisor Groups | Group Ref<br>Group Descriptio<br>Authoriser *<br>Enter<br>Amend<br>Approve<br>Authorise | PAY Payroll Please Select | V           |         | No Records Found | iient Details<br>voice, History,<br>iient Timesheet History,<br>redit Note History,<br>revious, Workers<br>nline, Details<br>ueries<br>ueries<br>uthorisor Groups | Group Ref<br>Group Description<br>Authoriser •<br>Enter<br>Amend<br>Approve<br>Authorise | PAY<br>Payroll<br>Ria Hubbard<br>2<br>2<br>2<br>2<br>4<br>4<br>4<br>4 | <b>~</b> |       |         |
|----------------------------------------------------------------------------------------------------|-----------------------------------------------------------------------------------------|---------------------------|-------------|---------|------------------|----------------------------------------------------------------------------------------------------|------------------------------------------------------------------------------------------|-----------------------------------------------------------------------|----------|-------|---------|
|                                                                                                    | Group                                                                                   | Member E                  | inter Amena | Approve | Autoonse         | I                                                                                                    | Group M                                                                                  | ember                                                                 | Enter    | Amend | Approve |

The online timesheets are now set up, if you have more than one authoriser you can add them in here.

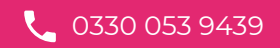

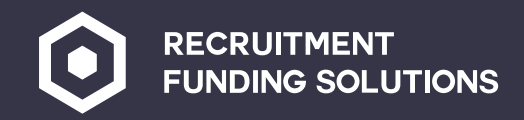

### Adding deductions

For PAYE workers should you receive any letters to deduct any fines or child maintenance.

You can enter these in here – go to add deductions.

The details you need to enter here will be on the letter you receive from the organisation asking you to deduct.

#### Home : Add Deduction

Select the type of deduction you require, enter the amount and submit

#### Deduction created successfully.

| Worker's Surname   |                 |
|--------------------|-----------------|
| Worker's Forename  |                 |
| Personnel Ref *    |                 |
| Deduction Type *   | Please Select 🗸 |
| Amount To Deduct * |                 |
| Effective Date *   |                 |
| Submit             |                 |

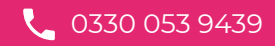

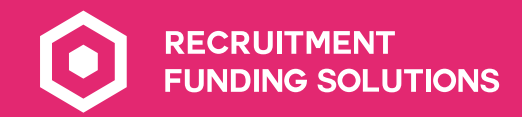

## Reports and user management

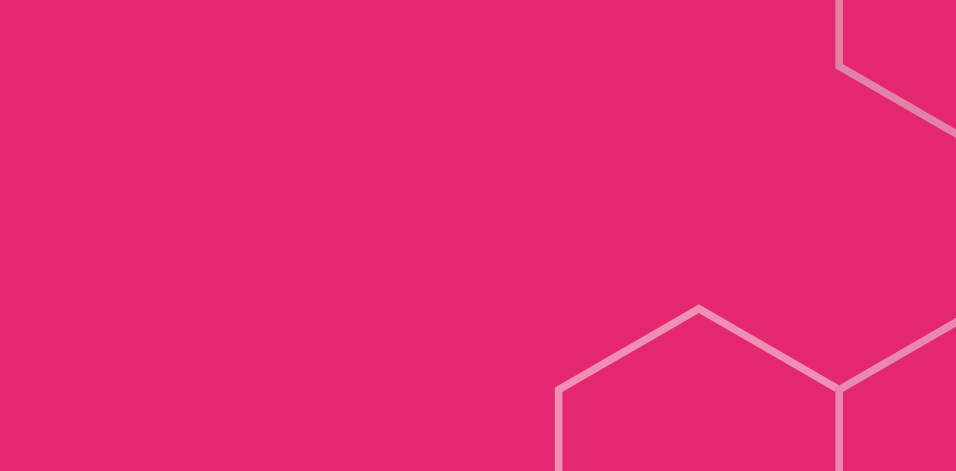

30 | www.recruitmentfundingsolutions.co.uk

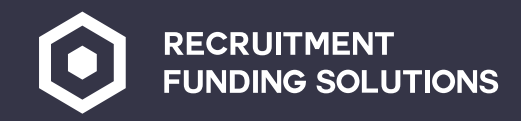

### Reports

In the reports tab there is a list of reports that you can download and export.

### **User Management**

In the user management tab you can set up consultants in your office to give them access also.

| User Name *      |                 |
|------------------|-----------------|
| Forename *       |                 |
| Surname *        |                 |
| Tele No.         |                 |
| Email *          |                 |
| Address Line 1 * |                 |
| Address Line 2   |                 |
| Address Line 3   |                 |
| Address Line 4   |                 |
| Post Code *      |                 |
| Start Date *     |                 |
| Employer *       | Please Select 🗸 |
| Agency Name      | Please Select 🗸 |
| Department *     | Please Select 🗸 |
| Office Manager   |                 |
| Security Admin   |                 |
|                  |                 |

**Create New Use** 

### Agency Portal User Guide

Enter Details For New User

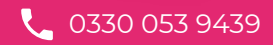

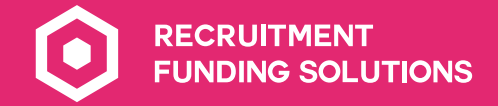

0330 053 9439

✓ rfsevolve@recruitmentfundingsolutions.co.uk

\* www.recruitmentfundingsolutions.co.uk